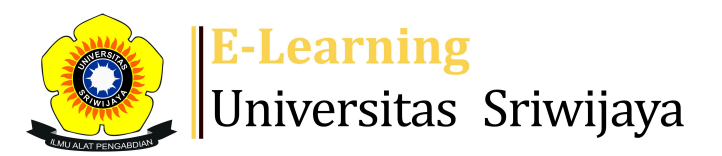

🔩 🗭 Indah Widiastuti 🗸 🛛 🗰

Dashboard > My courses > 2425-01-PHI2102 TOKSIKOLOGI HASIL PERIKANAN > General > Daftar Hadir Mahasiswa > Daftar Hadir Mahasiswa

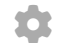

## 2425-01-PHI2102 TOKSIKOLOGI HASIL

PERIKANAN Daftar Hadir Mahasiswa

| Se  | essions            | Add sess | sion Repo    | rt In                     | nport                                               | Export                 | Status set                                 | Temporary users        |            |       |        |
|-----|--------------------|----------|--------------|---------------------------|-----------------------------------------------------|------------------------|--------------------------------------------|------------------------|------------|-------|--------|
| Ses | sions<br>Group: 24 | 25-01-PH | 112102-L01 T | OKSIK                     | OLOGI I                                             | HASIL PE               | RIKANAN 🗸                                  | All All past Month     | ns         | Week  | s Days |
| #   |                    | Date     | Time         | т                         | уре                                                 |                        | Description                                |                        | Ac         | tions | 5      |
| 1   | Wed 14 A           | Aug 2024 | 10AM - 11:4  | G<br>P<br>0AM T<br>H<br>P | iroup: 24<br>HI2102-<br>OKSIKOI<br>IASIL<br>ERIKANA | 425-01-<br>L01<br>LOGI | 19800505200<br>Indah Widiast<br>M.Si, Ph.D | 1122002;<br>uti, S.Pi, | <b>₹</b> ⊀ | *×    |        |
| 2   | Wed 21 A           | Aug 2024 | 10AM - 11:4  | G<br>P<br>0AM T<br>H<br>P | iroup: 24<br>HI2102-<br>OKSIKOI<br>IASIL<br>ERIKANA | 425-01-<br>L01<br>LOGI | 19800505200<br>Indah Widiast<br>M.Si, Ph.D | 1122002;<br>uti, S.Pi, | <b>₹</b> ⊀ | *×    |        |
| 3   | Wed 28 A           | Aug 2024 | 10AM - 11:4  | G<br>P<br>OAM T<br>H<br>P | iroup: 24<br>HI2102-<br>OKSIKOI<br>IASIL<br>ERIKANA | 425-01-<br>L01<br>LOGI | 19800505200<br>Indah Widiast<br>M.Si, Ph.D | 1122002;<br>uti, S.Pi, | <b>₹</b>   | ××    |        |

| #  | Date             | Time           | Туре                                                                | Description                                                  | Actions         |
|----|------------------|----------------|---------------------------------------------------------------------|--------------------------------------------------------------|-----------------|
| 4  | Wed 4 Sept 2024  | 10AM - 11:40AM | Group: 2425-01-<br>PHI2102-L01<br>TOKSIKOLOGI<br>HASIL<br>PERIKANAN | 198005052001122002;<br>Indah Widiastuti, S.Pi,<br>M.Si, Ph.D | <b>€ \$ X</b> □ |
| 5  | Wed 11 Sept 2024 | 10AM - 11:40AM | Group: 2425-01-<br>PHI2102-L01<br>TOKSIKOLOGI<br>HASIL<br>PERIKANAN | 198005052001122002;<br>Indah Widiastuti, S.Pi,<br>M.Si, Ph.D | <b>€ \$ X</b> □ |
| 6  | Wed 18 Sept 2024 | 10AM - 11:40AM | Group: 2425-01-<br>PHI2102-L01<br>TOKSIKOLOGI<br>HASIL<br>PERIKANAN | 198005052001122002;<br>Indah Widiastuti, S.Pi,<br>M.Si, Ph.D | <b>è ⇔ X</b> □  |
| 7  | Wed 25 Sept 2024 | 10AM - 11:40AM | Group: 2425-01-<br>PHI2102-L01<br>TOKSIKOLOGI<br>HASIL<br>PERIKANAN | 198005052001122002;<br>Indah Widiastuti, S.Pi,<br>M.Si, Ph.D | <b>è ⇔ X</b> □  |
| 8  | Wed 2 Oct 2024   | 10AM - 11:40AM | Group: 2425-01-<br>PHI2102-L01<br>TOKSIKOLOGI<br>HASIL<br>PERIKANAN | 198005052001122002;<br>Indah Widiastuti, S.Pi,<br>M.Si, Ph.D | <b>è ⇔ X</b> □  |
| 9  | Wed 9 Oct 2024   | 10AM - 11:40AM | Group: 2425-01-<br>PHI2102-L01<br>TOKSIKOLOGI<br>HASIL<br>PERIKANAN | 198204262012122003;<br>Dr. Sherly Ridhowati,<br>M.Sc         | <b>è ⇔ X</b> □  |
| 10 | Wed 16 Oct 2024  | 10AM - 11:40AM | Group: 2425-01-<br>PHI2102-L01<br>TOKSIKOLOGI<br>HASIL<br>PERIKANAN | 198204262012122003;<br>Dr. Sherly Ridhowati,<br>M.Sc         | <b>è ⇔ X</b> □  |
| 11 | Wed 23 Oct 2024  | 10AM - 11:40AM | Group: 2425-01-<br>PHI2102-L01<br>TOKSIKOLOGI<br>HASIL<br>PERIKANAN | 198204262012122003;<br>Dr. Sherly Ridhowati,<br>M.Sc         | <b>è ⇔ X</b> □  |
| 12 | Wed 30 Oct 2024  | 10AM - 11:40AM | Group: 2425-01-<br>PHI2102-L01<br>TOKSIKOLOGI<br>HASIL<br>PERIKANAN | 198204262012122003;<br>Dr. Sherly Ridhowati,<br>M.Sc         | <b>è ⇔ X</b> □  |

| #  | Date            | Time           | Туре                                                                | ype Description                                      |               |       | Actions |  |  |
|----|-----------------|----------------|---------------------------------------------------------------------|------------------------------------------------------|---------------|-------|---------|--|--|
| 13 | Wed 6 Nov 2024  | 10AM - 11:40AM | Group: 2425-01-<br>PHI2102-L01<br>TOKSIKOLOGI<br>HASIL<br>PERIKANAN | 198204262012122<br>Dr. Sherly Ridhow<br>M.Sc         | 2003;<br>ati, | ¢ # ) | κ 🗆     |  |  |
| 14 | Wed 13 Nov 2024 | 10AM - 11:40AM | Group: 2425-01-<br>PHI2102-L01<br>TOKSIKOLOGI<br>HASIL<br>PERIKANAN | 198204262012122<br>Dr. Sherly Ridhow<br>M.Sc         | 2003;<br>ati, | e # 1 | κ 🗆     |  |  |
| 15 | Wed 20 Nov 2024 | 10AM - 11:40AM | Group: 2425-01-<br>PHI2102-L01<br>TOKSIKOLOGI<br>HASIL<br>PERIKANAN | 198204262012122<br>Dr. Sherly Ridhow<br>M.Sc         | 2003;<br>ati, | ¢ # ) | κ 🗆     |  |  |
| 16 | Fri 6 Dec 2024  | 10AM - 11:40AM | Group: 2425-01-<br>PHI2102-L01<br>TOKSIKOLOGI<br>HASIL<br>PERIKANAN | 198204262012122003;<br>Dr. Sherly Ridhowati,<br>M.Sc |               | e # 3 | κ 🗆     |  |  |
| ?  |                 |                |                                                                     |                                                      | Choose        | ~     | OK      |  |  |
|    | Announcement    | 5 Jump to      |                                                                     |                                                      |               |       |         |  |  |

## e Administration

Attendance administration
Settings
Locally assigned roles
Permissions
Check permissions
Filters
Competency breakdown
Logs
Backup
Restore
Course administration

👬 Navigation

Dashboard